「Pep Up本人確認用コード」問い合わせ票 ダウンロード方法 (インターネット閲覧システム)

当ページ内に掲載の「Pep Up本人確認用コード」問い合わせ票をクリック く 左下に表示されたアイコン右側の上向きへをクリック く 表示されたメニューの「フォルダを開く(S)」をクリック く 表示されたフォルダの「pepup\_honninkakunin.xlsx」を、自身のPCの任意の場所(デスクトップなど)にコピー&ペースト ※当フォルダからのコピー&ペーストの操作は、「Ctrlキー+cキー」でコピー、「Ctrlキー+vキー」でペースト、

```
<u>のみ有効</u>です。
```

V

ファイルの各欄を入力のうえ、当ページ内「お届け先」のアドレスに電子メールで送信。

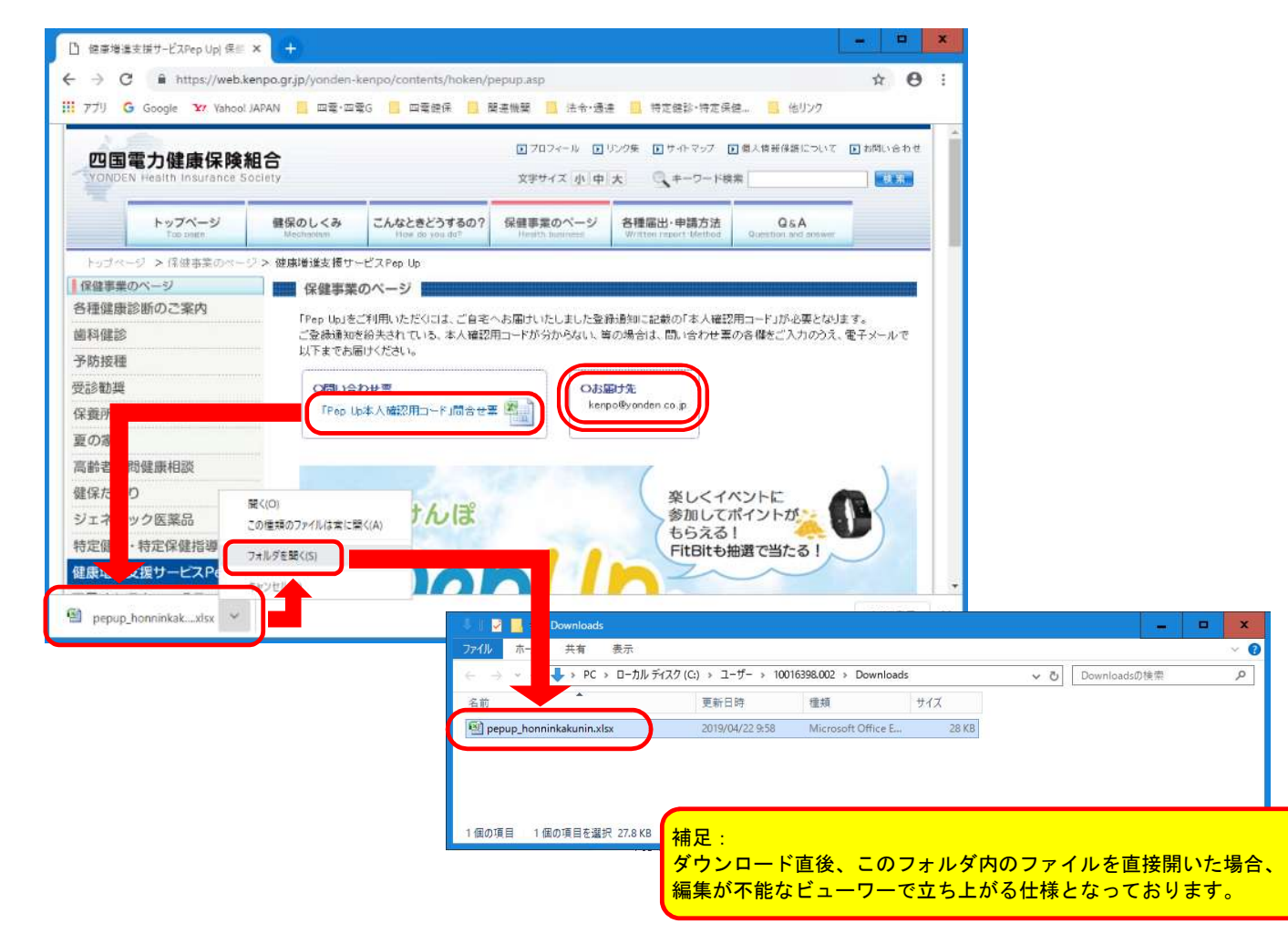